# Meta Quest でのスクリーンショット・動画の撮影

#### 注意事項

- 本手順書は、Meta Quest 本体でのスクリーンショット・録画(2D)及びそのデータの取り出し方に関する 手順書です。Holoeyes MD の「Recording」機能を用いて記録した3D空間上でのレコーディングデー タは、他のアプリケーションとは互換性のないデータのため、PC上では再生することができません。
- Meta Quest 本体での録画時に、外部の音声データも録音できるようになりました。Meta Quest には 内蔵マイクがあり、外付けマイクの使用は必要ありません。

#### 目次

| スクリーンショットを撮る                  | 2  |
|-------------------------------|----|
| 動画を撮る(マイク音声を含めない場合)           | 3  |
| 動画を撮る(マイク音声を含める場合)            | 4  |
| スクリーンショット・動画データの取り出し方         | 6  |
| ○ Windows PC でデータを取り出す        | 6  |
| ○ Mac PC でデータを取り出す            | 7  |
| ○ Meta Quest ギャラリー からデータを取り出す | 8  |
| ○ データの格納場所                    | 10 |

# <u>スクリーンショットを撮る</u>

Meta Quest でスクリーンショットを撮る方法は複数ありますが、下記の手順が最も簡便です。

① Meta Quest 右コントローラーの**Meta Quest**ボタ ン  $\bigotimes$  もしくは**Oculus**ボタン  $\bigotimes$  を<u>長押し</u>しながら、 いずれかのコントローラーのトリガーボタンを押しま す。

② VR空間内で赤い点が点滅します。この点は、撮影中であることを示しています。

③ 撮影が完了したら、VR空間下部に「写真が保存されました」という通知が表示されます。

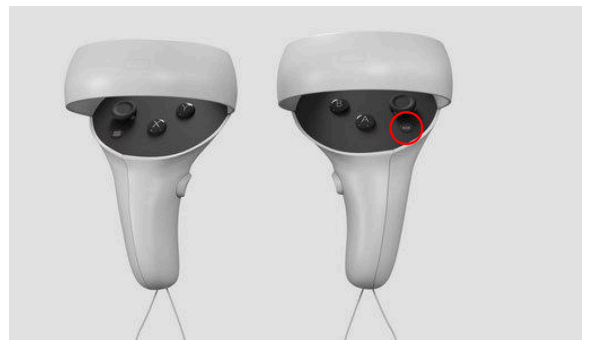

トリガーボタン

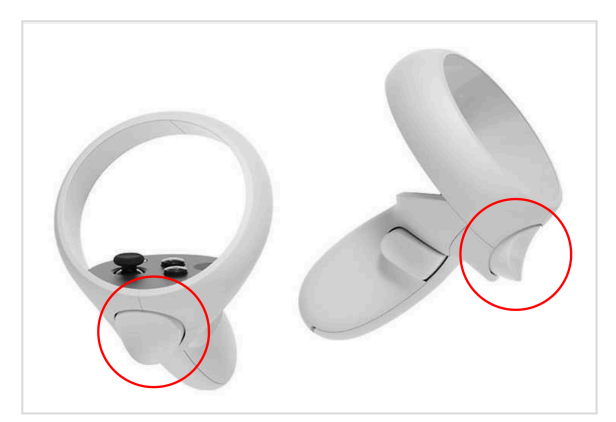

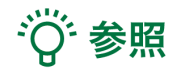

◎ ボタン もしくは
□ ボタンを長押しすると、
◎ ボタン もしくは
□ ボタンを中心として円弧が描かれ、完全
な円になると画面の正面がリセットされます。スクリーンショットを撮る際には、完全な円が描かれる前に、トリ
ガーボタンを押してください。

# 動画を撮る(マイク音声を含めない場合)

Meta Quest で動画を撮る方法は複数ありますが、下記の手順が最も簡便です。 ※マイク音声を含める場合の手順は、本手順書「動画を撮る(マイク音声を含める場合)」をご参照ください。

① Meta Quest 右コントローラーの 🧆 ボタンもしく 🛛 ベッシャン もしくは 🗖 ボタン は ヨボタンを 長押ししながら、いずれかのコント ローラーのトリガーボタンを長押しします。

② VR空間下部に「録画中です」という通知が表示さ れ、また、録画中はVR空間内に赤い十字マーク(動 画キャプチャインジケーター)が表示されます。 ※動画キャプチャインジケーターは非表示にすること もできます。設定方法はこちらのMeta公式FAQをご 参照ください。

③ ◎ ボタン もしくは □ボタンを押してユニバー サルメニューを閉じてから、録画したい操作を開始し ます。 ※ユニバーサルメニューが表示されている状態で

は、その他の操作を行うことができません。

④ 録画したい操作が終わったら、再度 🐼 ボタンも しくは = ボタンを長押ししながら、いずれかのコント ローラーのトリガーボタンを<u>長押し</u>します。

⑤ VR空間下部に「動画が保存されました」という通 知が表示されます。

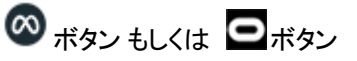

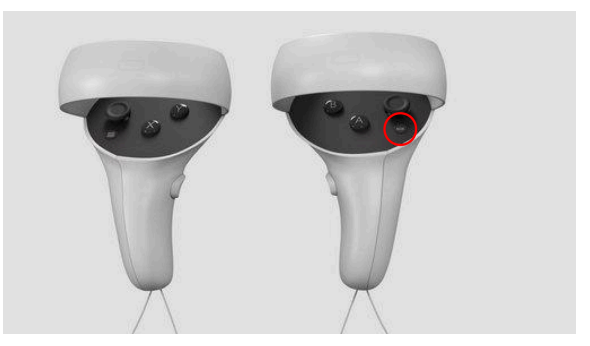

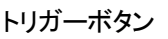

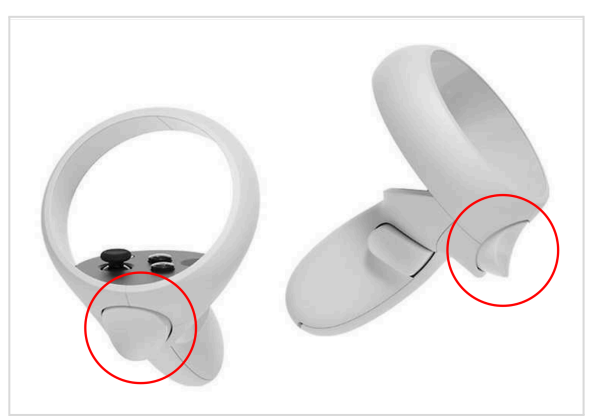

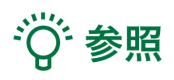

◎ ボタン もしくは □ボタンを長押しすると、 ◎ ボタン もしくは □ボタンを中心として円弧が描かれ、完全 な円になると画面の正面がリセットされます。動画を撮る際には、完全な円が描かれる前に、トリガーボタンを長 押ししてください。

### 動画を撮る(マイク音声を含める場合)

※マイク音声を含めない場合は、本手順書「動画を撮る(マイク音声を含めない場合)」の手順が最も簡便です。

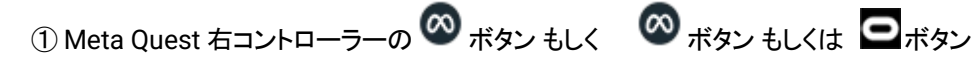

はロボタンを押します。

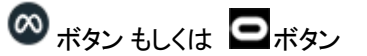

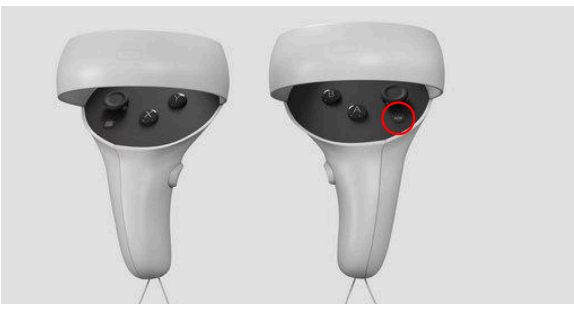

② Holoevesアプリを起動中の場合には、右図のメ ニューが表示されます。ビデオアイコンを選択しま す。

※アプリ起動中でない場合は、ユニバーサルメ ≤ メラ)を選択し、続いて「録画」を選 ニューより 択します。

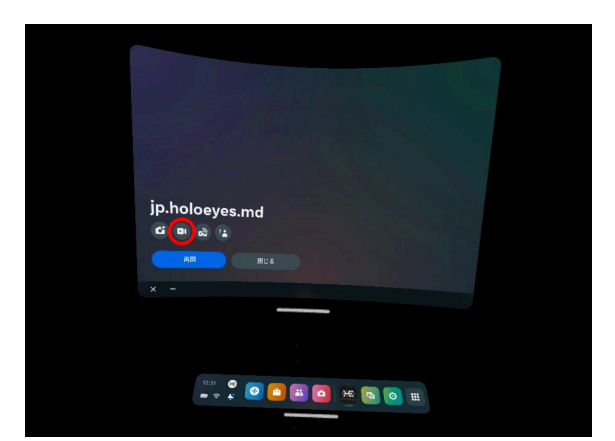

③「マイク音声を含める」の横のスライドバーを選択 してマイクをオンにし、「録画を開始」ボタンを選択し ます。

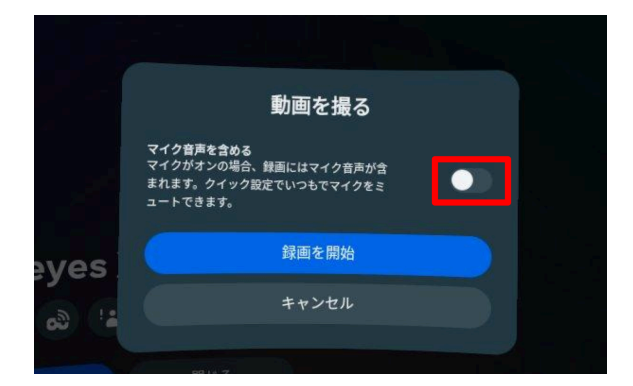

④ VR空間下部に「録画中です」という通知が表示さ れ、また、録画中はVR空間内に赤い十字マーク(動 画キャプチャインジケーター)が表示されます。 ※動画キャプチャインジケーターは非表示にすること もできます。設定方法はこちらのMeta公式FAQをご 参照ください。

5 の ボタン もしくは ロボタンを押してユニバー サルメニューを閉じてから、録画したい操作を開始し ます。

※ユニバーサルメニューが表示されている状態で は、その他の操作を行うことができません。

⑥ 録画したい操作が終わったら、再度 ∞ ボタンも しくは ■ボタンを押します。Holoeyesアプリを起動 中の場合には、右図のメニューが表示されます。 停 止アイコンを選択します。

※アプリ起動中でない場合には、ユニバーサルメ ニューより (プロラ)を選択し、続いて「録画中」を選 択します。

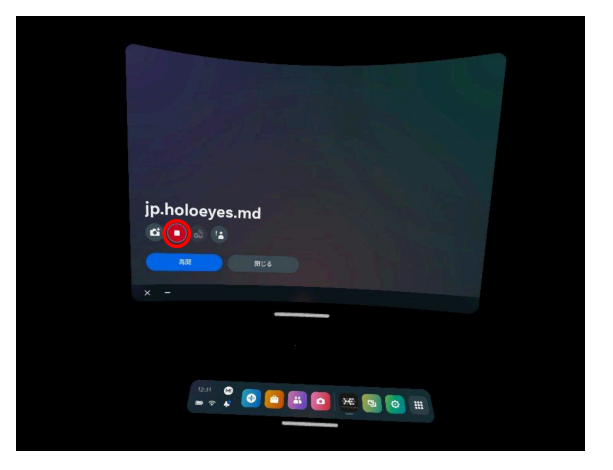

⑦ VR空間下部に「動画が保存されました」という通知が表示されます。

# スクリーンショット・動画データの取り出し方

Windows PC、Mac PC、Meta Quest ギャラリーでそれぞれ手順が異なります。

#### ○ Windows PC でデータを取り出す

① Meta Quest と Windows PC を USB-Cケーブル で接続します。

② Meta Quest の画面上に接続許可を求めるダイ アログが表示されるので、「許可する」を選択します。 ※このダイアログは複数回表示されることがあります。

③ 右の画面が出たら、「デバイスを開いてファイルを 表示する / エクスプローラー」を選択します。 ※右の画面が出ない場合は、PC のエクスプロー ラーから開いてください。

④ <u>データの格納場所</u>を参照の上、該当のデータを 探し、PC 上の任意のフォルダにデータを保存しま す。

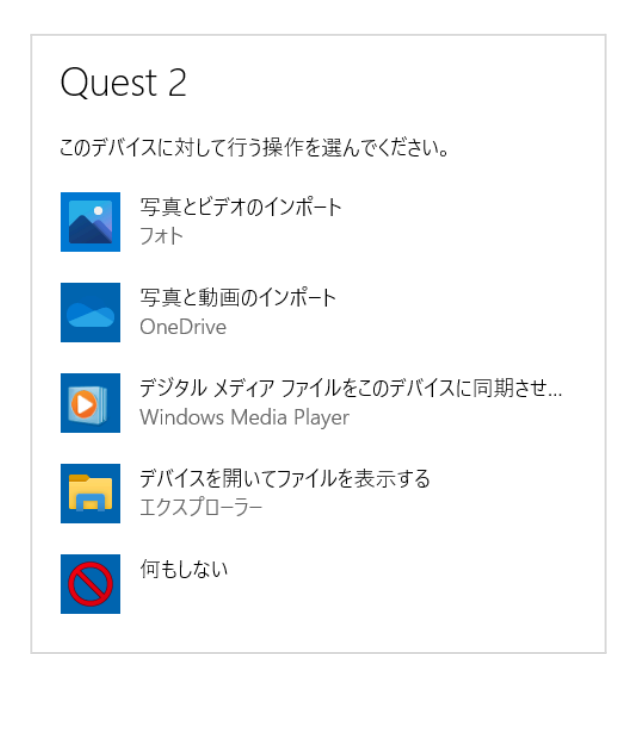

### ○ Mac PC でデータを取り出す

① 以下のURLより、Mac PC に「Android File Transfer」をインストールします。 https://www.android.com/filetransfer/

② Meta Quest と PC を USB-Cケーブルで接続します。

③ Meta Quest の画面に接続許可を求めるダイアロ グが表示されるので、「許可する」を選択します。 ※このダイアログは複数回表示されることがありま す。

④ <u>データの格納場所</u>を参照の上、該当のデータを 探し、PC 上の任意のフォルダに保存します。

| android 📥                                                                | ର ≡      |
|--------------------------------------------------------------------------|----------|
| Android File Transfer                                                    |          |
| Browse and transfer files between your Mac computer a<br>Android device. | ind your |
| DOWNLOAD NOW                                                             |          |
| Supports macOS 10.7 and higher.                                          |          |

### ○ Meta Quest ギャラリー からデータを取り出す

#### <u>PCの場合</u>

① ブラウザにて以下のURLにアクセスし、Metaアカ ウントでログインします。

meta.com/gallery

② 該当データを選択すると右図のダウンロードマー クが表示されます。任意のフォルダに保存してください。

もしくは、選択したデータの右下からもダウンロードが可能です。

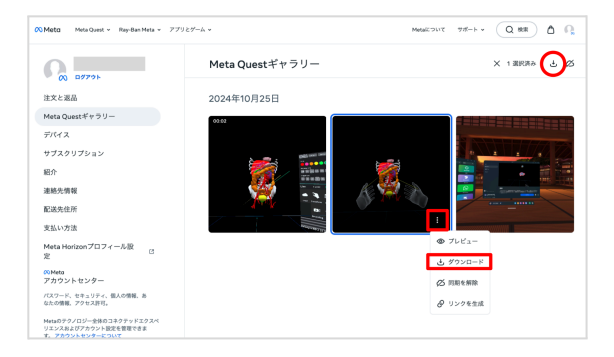

#### <u>スマートフォンの場合</u>

① Meta Horizon アプリを開き、ご自身のアイコンを 選択します。

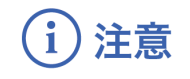

ヘッドセットとペアリングが完了しているかご確認ください。

② 右図赤枠を選択すると「メニュー」が表示されます。
【デバイスの管理】内の「ギャラリー」を選択します。

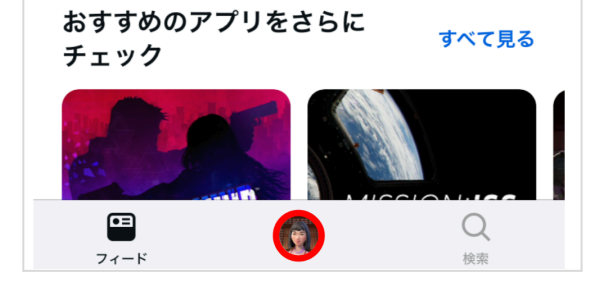

入手する

Л

入手する

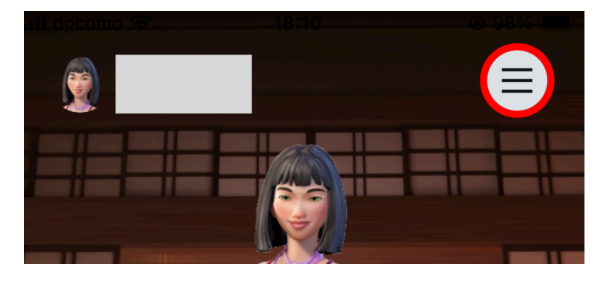

③ ヘッドセットで撮影したデータの一覧が表示されま す。データを取り出す際には、「選択」をタップします。

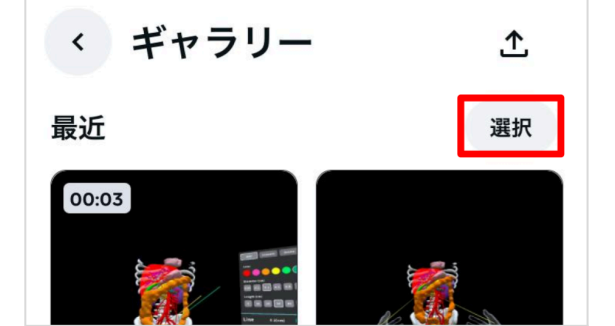

④ 取り出したいデータを選択し、下部の「ダウンロード」を選択します。

ご自身のスマートフォンに画像が保存されます。

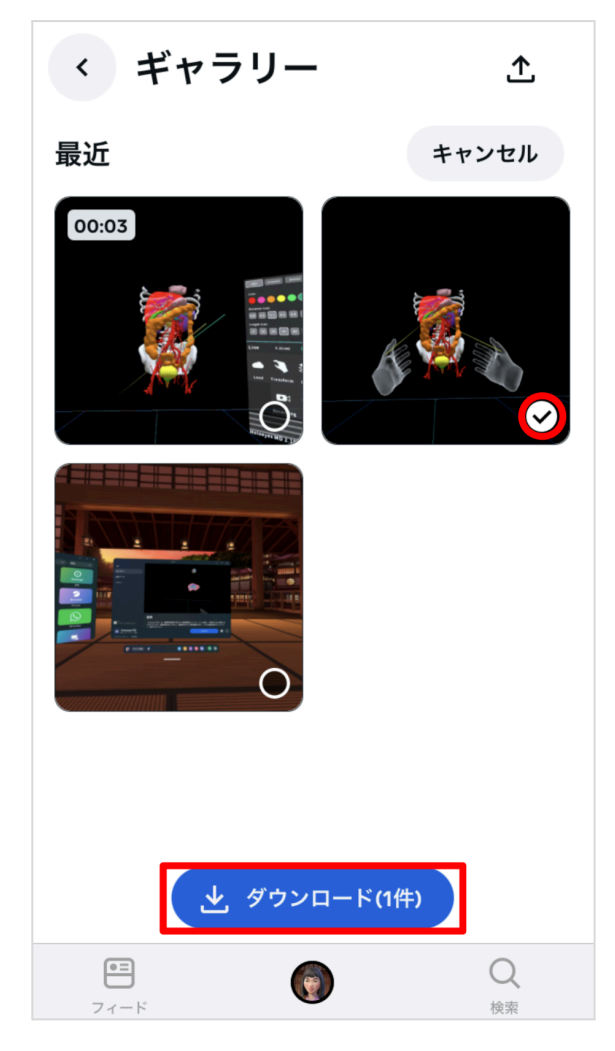

### ○データの格納場所

スクリーンショット・動画データは、それぞれMeta Quest 本体の以下のフォルダに格納されています。

スクリーンショット:

Oculus > Screenshots

• 動画: Oculus > VideoShots

データは「アプリケーション名-日付(数字8桁)-時間 (数字6桁)」という名前で保存されています。アプリ ケーション名は、Holoeyes MD の場合は「 jp.holoeyes.md」です。また、日付及び時間は、スク リーンショット撮影/録画開始時点のものです。

| 名前<br>> Alarms<br>> Android        |
|------------------------------------|
| > Alarms                           |
| > 🧰 Android                        |
|                                    |
| > DCIM                             |
| 🗸 📄 Download                       |
| > 🛅 Movies                         |
| > 🛅 Music                          |
| V Notifications                    |
| 🗸 🚞 Oculus                         |
| > 🛅 Avatars                        |
| Screenshots                        |
| jp.holoeyes.xr-20221212-170427.jpg |
| ✓                                  |
| jp.holoeyes.xr-20221212-151147.mp4 |
| > 📄 Pictures                       |
| > 📄 Podcasts                       |
| > 📄 Ringtones                      |